## あさがおを描く

## I. 花

## ① 花びら

挿入→図 G→図形→「曲線」 で花びらを描く 「頂点の編集」で形を整える 「頂点の編集」は、図形の上で右クリック または、「図形の書式」→「図形の挿入」→「図形の編集」

図形の書式→図形のスタイル→「図形の書式設定」
 →塗りつぶし→塗りつぶし(グラデーション)
 既定のグラデーション→「下スポットライト・アクセント1」
 →塗りつぶし→塗りつぶし(グラデーション)
 グラデーションの分岐点(3 か所)
 0%・40%・100%
 0%・40%
 中央の白の右脇
 100%
 0%・40%の2つ右隣

2 花を描く

花びらを4枚コピーする 5枚の花弁をあさがおの花の形に回転させる 右15度回転させる : ALT キー + → 左15度回転させる : ALT キー + ← 花をグループ化する

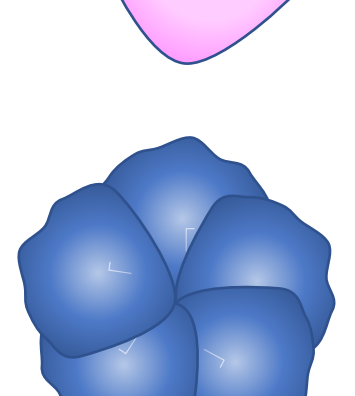

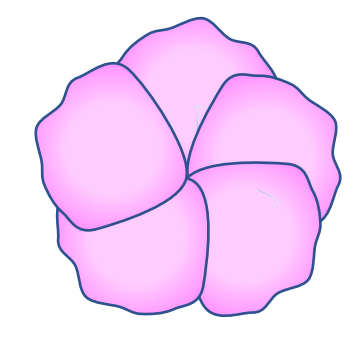

③ 花の中心を描く

挿入 $\rightarrow$ 図 G $\rightarrow$ 図形 $\rightarrow$ 「星とリボン」 $\rightarrow$ 「星 5 pt」 で星型を描く 図形の調整ハンドル を内側にドラッグ (細く深い星型に)

図形の塗りつぶし : 白

花の中心を 花の中央に載せ 花・花の中心を 線なしにし グループ化する

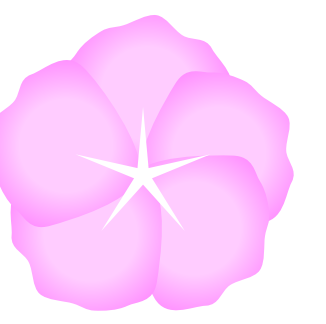

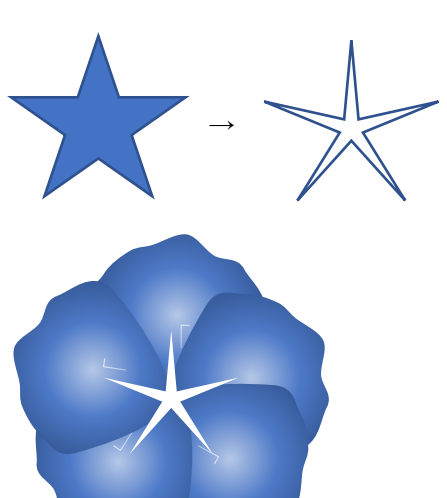

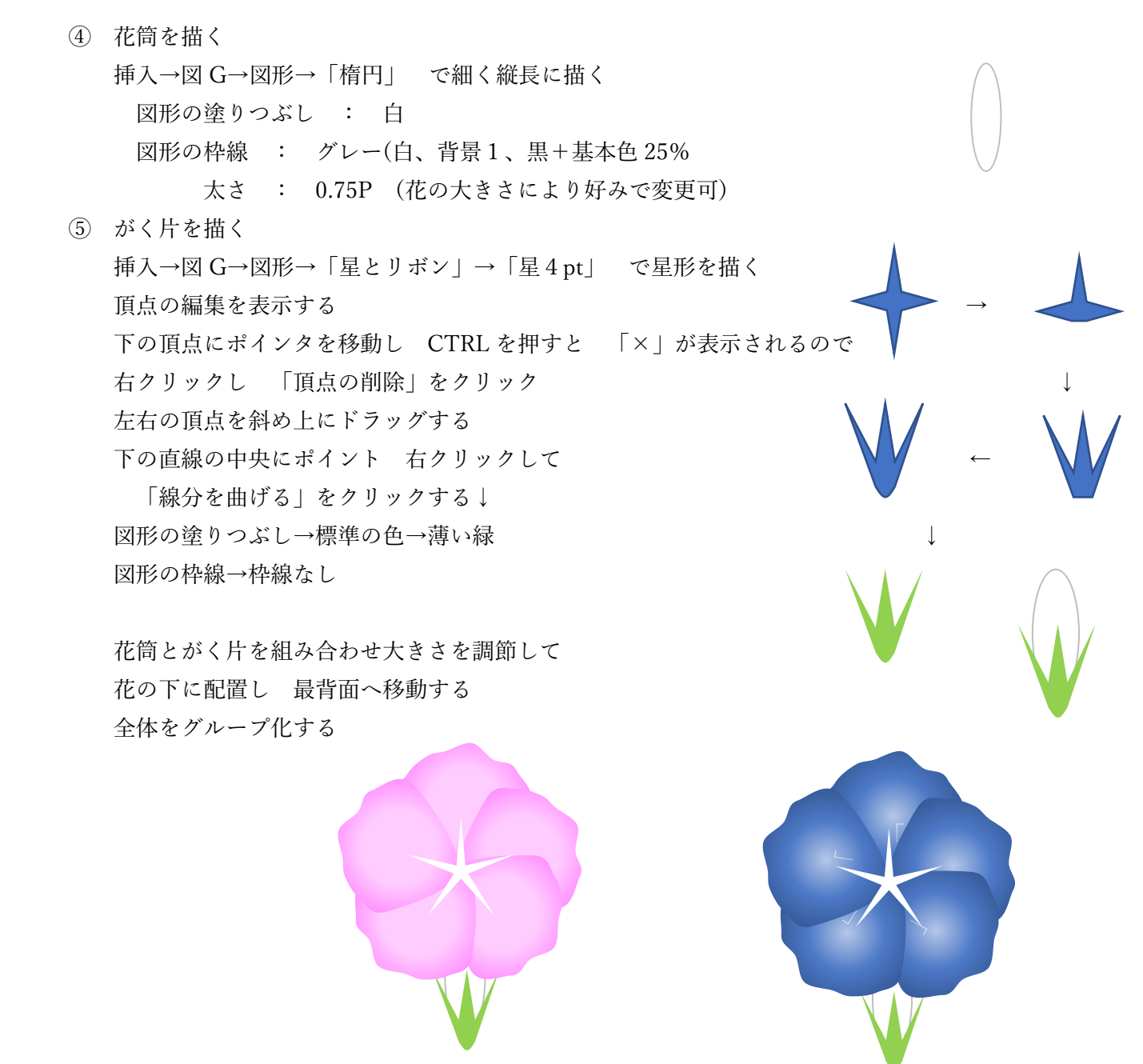

## II. 葉

葉を描く

挿入→図 G→図形→「ハート」 で少し縦長にハートを描く
葉の色 R120 G180 B0
コピーで2枚増やし、小さくする
最初のハートに 小さいハートを左右からのせて
葉の形を作る
(回転角度 35 度)

2 葉脈を描く

挿入→図 G→図形→「星とリボン」→「星4pt」 で星形を描き 図形の調整ハンドルで 深い星形にする 頂点の編集を表示し 上の頂点を削除し 左右の頂点を斜め下にする 図形の塗りつぶし : 緑、アクセント6、黒+基本色25% 葉の上に配置して グループ化し 線なしにする III. 蔓を描く

挿入→図 G→図形→「曲線」 で蔓を描く 線の色 : 葉脈と同じ(緑、アクセント6、黒+基本色25%) 線の太さ : 2.25

- IV. つぼみを描く
- 挿入→図 G→図形→「楕円」で 縦長の楕円を描く 頂点の編集を表示 → 上の頂点を少し上方向に引き上げる
- ② ①をコピー → 頂点の編集を表示 → 上の頂点をクリック
   → アンカーポイントの右側を縦下に移動
- ③ ②をコピー → 高さを短くする
- ④ 塗りつぶし

既定のグラデーション

- ①-1 上スポットライト-アクセント1
- ② 中間グラデーション-アクセント1
- (3) 薄いグラデーション-アクセント6
- ⑤ つぼみを配置

①-1の上に②をのせ さらに③を少し左に回転してのせる

がく片を前面に配置し グループ化する

図形の枠線 なし

- ピンクも同様に作成する
- V. I~IV までを好みで配置してみましょう
  - ラティス

正四角形を描き 枠線の太さ6 → 中央に対角線を入れる 線の太さ4.5 → グループ化 対角線に平行に 線を等間隔で 4本描く → 長さを調節しながら三角形の内側に配置 4本の線だけをグループ化 → コピー → 180度回転して配置し グループ化 コピーして → 90度回転 → グループ化 → 塗りつぶしなし

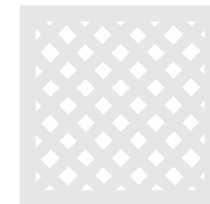

:下方向

(1)

1)-1

1)-1

(2)

(2)

(3)

背景

| 図形 → 四                              | 5角形: | 角度付 | $f \not = \rightarrow \frac{1}{2}$ | 塗りつぶし | :グラデーション | $\rightarrow$ | 方向 |
|-------------------------------------|------|-----|------------------------------------|-------|----------|---------------|----|
| 線の色:線なし → 透明度 0・40・70%:25% 100%:60% |      |     |                                    |       |          |               |    |
| 分岐点:                                | 0 %  | :   | 94                                 | 158   | 255      |               |    |
|                                     | 40%  | :   | 133                                | 194   | 255      |               |    |
|                                     | 70%  | :   | 196                                | 214   | 235      |               |    |
|                                     | 100% |     | 255                                | 235   | 250      |               |    |

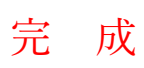

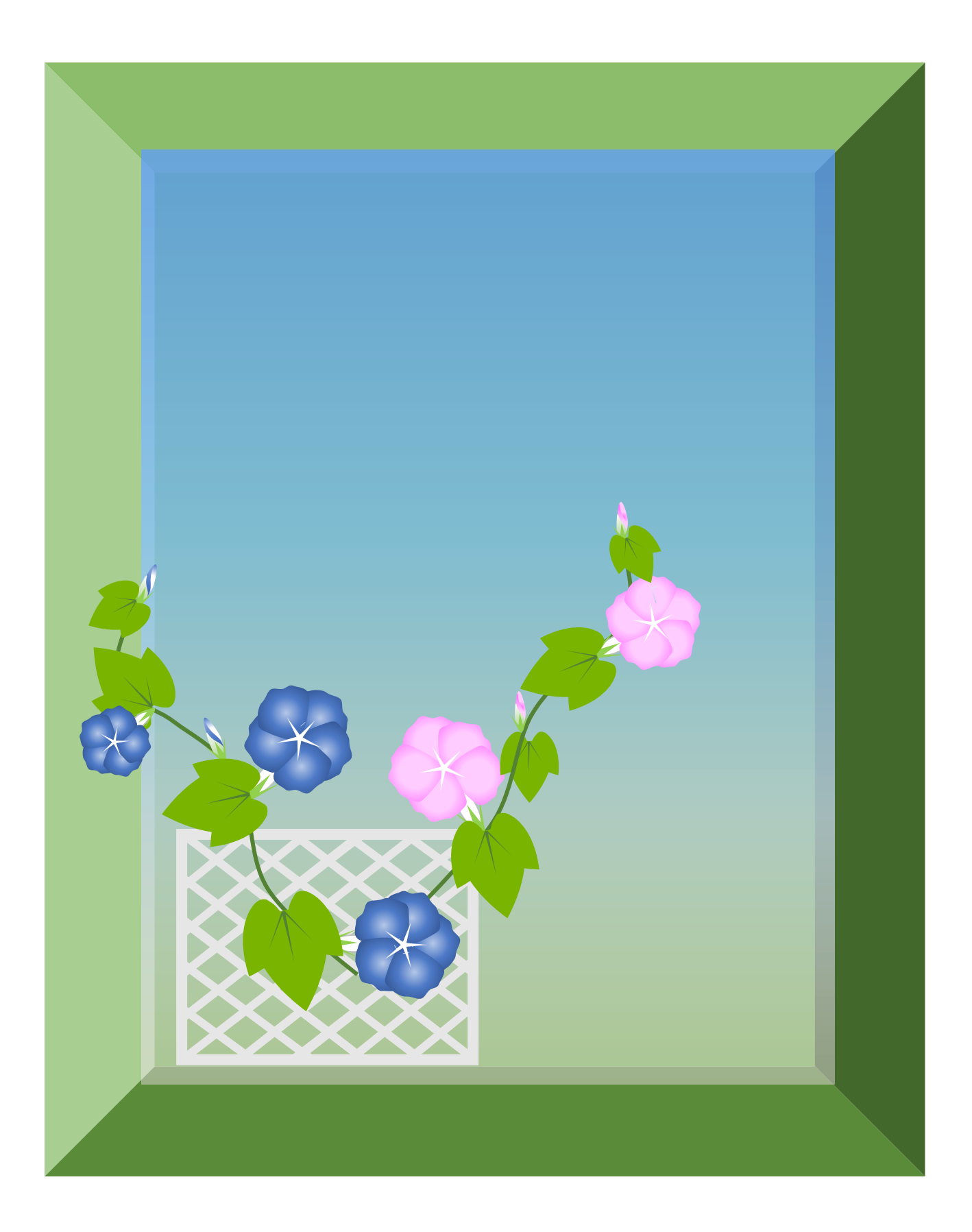